## 獎助生暨專(兼)任助理管理系統 聘僱審核期間 相關問題

113.1.23 修訂

Q1:如何查詢聘僱申請案的審核進度、審核意見或退件原因?

A1:在聘僱管理的聘僱資料列表,點選助理資料的「目前關卡」欄位,可查閱目前審核進 度及各會辦單位的簽核意見,依身分不同說明如下:

## (1)計畫主持人

在教師管理系統登入「獎助生暨專(兼)任助理」,在「聘僱管理」頁面點選助理資料的「目前關卡」欄位。

|          | 、家家中部                                                                    | <b>(</b> )                                                                   |                                       |                                          |                                    |                                                                                 |  |  |  |  |  |
|----------|--------------------------------------------------------------------------|------------------------------------------------------------------------------|---------------------------------------|------------------------------------------|------------------------------------|---------------------------------------------------------------------------------|--|--|--|--|--|
|          | 民態助生                                                                     | 暨專(兼)任助理 🛾                                                                   |                                       |                                          |                                    |                                                                                 |  |  |  |  |  |
|          | 類型: 複尋: 姓名 🗸 蒼調                                                          |                                                                              |                                       |                                          |                                    |                                                                                 |  |  |  |  |  |
|          | 目前共有 301 筆                                                               | 聘僱紀錄。                                                                        |                                       |                                          | 聘僱                                 | 申請 產製勞動契約用即清單                                                                   |  |  |  |  |  |
|          | # 聘僱單號                                                                   | 聘僱類型                                                                         | 助:                                    | 壆 聘期起迄                                   | 目前關卡                               | 審核狀態 執行                                                                         |  |  |  |  |  |
|          | 23267                                                                    | (B22)(B22)產學合作案兼任助理國                                                         | 图                                     | 113/02/01<br>113/12/31                   | 5/18<br>糸所/單位主管(一級主管)              | 查看內容<br>審核中<br>取消申請                                                             |  |  |  |  |  |
|          | (2)【用人單                                                                  | 位】校内行政單位                                                                     | Σ.                                    |                                          |                                    |                                                                                 |  |  |  |  |  |
|          | 在 <b>系科暨</b><br>請項目」                                                     | <b>行政管理系統</b> 登/<br>,點選助理資料的                                                 | 、「獎助生暨專<br>9「目前關卡」                    | (兼)任助理_<br>欄位。                           | 」→點選聘僱                             | 管理→「我的申                                                                         |  |  |  |  |  |
| 首        | 頁 課程管理 學生                                                                | E管理 學務系統 獎助生                                                                 | 暨專(兼)任助理 課表查                          | 詢 系統設定                                   | ****                               |                                                                                 |  |  |  |  |  |
| 目前位      | 立置:獎助生暨專 <b>(兼)</b> (                                                    | 任助理 > 聘僱管理 > 我的申詞                                                            | <b>请項目</b>                            |                                          |                                    | <b>=</b>                                                                        |  |  |  |  |  |
| • 目)     | 前狀態:>                                                                    | 類型:                                                                          | ✔(□含停用                                | <ol> <li>         査詢: 單號     </li> </ol> | ~                                  | 查詢                                                                              |  |  |  |  |  |
| <b>i</b> | 前共有 19 筆聘僱資料                                                             | 0                                                                            |                                       |                                          |                                    |                                                                                 |  |  |  |  |  |
|          | #     單號       1     23243                                               | 聘僱類型                                                                         | <b>聘僱申請人</b>                          | 助理                                       | 迄 目前關卡<br><u>13/13</u><br>學權組(二級主管 | 審核狀態         執行           【已核准】         ①直看內容           113/01/12         ①直看內容 |  |  |  |  |  |
|          | (3)【本校生】獎助生暨專(兼)任助理<br>在學生管理系統登入「獎助生暨專(兼)任助理」在聘僱紀錄頁面點選助理資料的<br>「目前關卡」欄位。 |                                                                              |                                       |                                          |                                    |                                                                                 |  |  |  |  |  |
|          | 、教教部中部                                                                   | や<br>よ<br>た<br>、<br>、<br>、<br>、<br>、<br>、<br>、<br>、<br>、<br>、<br>、<br>、<br>、 | UNIVERSITY<br>NOLOGY                  | _                                        | _                                  | (*)                                                                             |  |  |  |  |  |
|          | <b>昆</b> 獎助生                                                             | 至曹事(兼)任助理                                                                    | ■●●●●●●●●●●●●●●●●●●●●●●●●●●●●●●●●●●●● |                                          |                                    |                                                                                 |  |  |  |  |  |
|          | 目前共有 5 津聘僱約                                                              |                                                                              |                                       |                                          |                                    |                                                                                 |  |  |  |  |  |
|          | # 聘僱單號                                                                   | 聘僱類型                                                                         | 聘僱申請人                                 | 聘期起迄                                     | 目前關卡                               | 審核狀態執行                                                                          |  |  |  |  |  |
|          | 1 22841                                                                  | (B31)辦公室工讀生(v8)                                                              |                                       | 113-01-01<br>113-12-31                   | 14/14<br>已上傳契約書                    | 已核准 查看內容 112/11/30                                                              |  |  |  |  |  |

|                      | (4)【外校生友社曾人工】 奕明生登导(兼)仕助理 |                  |                                                                                  |            |       |       |        |  |  |  |
|----------------------|---------------------------|------------------|----------------------------------------------------------------------------------|------------|-------|-------|--------|--|--|--|
|                      | ž                         | 登入網址 <u>ht</u> t | tps://ais.nutc.edu.tw/student/stu                                                | ı_right/,黑 | 出選助理資 | 料的「目前 | 關卡」欄位。 |  |  |  |
|                      | Ś                         | 支管中部             | な<br>大学<br>Partional Taichiung University<br>of Science and Technology<br>學生管理系統 |            |       |       |        |  |  |  |
| ■●申請服務 - 獎助生暨專(兼)任助理 |                           |                  |                                                                                  |            |       |       |        |  |  |  |
|                      | 目前共有2筆申請紀錄。               |                  |                                                                                  |            |       |       |        |  |  |  |
|                      |                           | 申請時間             | 申請內容                                                                             | 申請人        | 目前關卡  | 審核狀態  | 執行     |  |  |  |
|                      | 1                         | 111/12/21        | (C22)產學合作案專任助理(v6)                                                               |            | 18/18 | 【已核准】 | 查看內容   |  |  |  |

## Q2:聘僱申請已送出,如何撤銷申請?

A2: 系科暨行政管理系統的申請案,請參考(1)。

教師管理系統的申請案,請參考(2)。

(1)在系科暨行政管理系統登入「獎助生暨專(兼)任助理」→點選「聘僱管理」「我的申請項目」,在助理資料的「執行」欄位點選「取消申請」。

|                   | 首頁                              | 教師管理  | 課程管理           | 學生管理    | 學務系統 | 獎助生暨專(兼)任助理<br>▼   | 課表查詢  | 系統設定                   |                   | ***  |                                            | ₽ |
|-------------------|---------------------------------|-------|----------------|---------|------|--------------------|-------|------------------------|-------------------|------|--------------------------------------------|---|
| 目前                | 目前位置:獎助生暨專(兼)任助理>聘僱管理>我的申請項目    |       |                |         |      |                    |       |                        |                   |      |                                            |   |
| ۹                 | 《目前狀態: 類型: ∨ (□含停用) 查詢: 單號 ∨ 查詢 |       |                |         |      |                    |       |                        |                   |      |                                            |   |
| 5 目前共有 147 筆聘僱資料。 |                                 |       |                |         |      |                    |       |                        |                   |      |                                            |   |
|                   | #                               | 單號    |                | 聘僱類型    |      | 聘僱申請人              | 助理    | 聘期起迄                   | 目前關卡              | 審核狀態 | 執行                                         |   |
|                   | 1                               | 23297 | <b>(B31)</b> 激 | 碎公室工讀生( | (v8) | 101-2<br>(10.9771) | 1.818 | 113/02/01<br>113/02/29 | <u>2/14</u><br>助理 | 審核中  | <ul> <li>□ 杏香内容</li> <li>★ 取消申請</li> </ul> |   |

(2)在教師管理系統登入「獎助生暨專(兼)任助理」,在聘僱管理頁面助理資料的「執行」欄位點選「取消申請」。

| 、気気    | A<br>A<br>A<br>A<br>A<br>A<br>A<br>A<br>A<br>A<br>A<br>A<br>A |      |              | -                      |                       | ľ    | <b>?</b>     |
|--------|---------------------------------------------------------------|------|--------------|------------------------|-----------------------|------|--------------|
| るりしません | 四生暨專(兼)任助理 📲                                                  | 異動管理 |              |                        |                       |      |              |
| 類型:    |                                                               | ~    | 搜尋: 姓名       | ~                      |                       | 查詢   |              |
| 目前共有3  | 01 筆聘僱紀錄。                                                     |      |              |                        | 聘僱申訪                  | 產製勞  | 登動契約用印清單     |
| # 聘僱單  | 號 時候類型                                                        |      | 助理           | 聘期起迄                   | 目前關卡                  | 審核狀態 | 執行           |
| 2326   | 7 (622)(622)產學合作案兼任助理暨臨時工                                     | v8)  | 600<br>60000 | 113/02/01<br>113/12/31 | 5/18<br>条师/單位主管(一級主管) | 審核中  | 查看內容<br>取消申請 |

\*\* 如有獎助生暨專(兼)任助理管理系統修正建議,請洽學習與勞動權益組(分機 5660) \*\*